## Atualização do sistema de Vídeo Porteiro IP PVIP1000 e CVIP 1000 para versão V3.080.R.20200522

## Atualização do sistema de Vídeo Porteiro IP TVIP 500/1000/2000 para a versão V3.080.R.20200423

# Índice

| 1 Cuidados com o processo de atualização2        | 2 |
|--------------------------------------------------|---|
| 1.1 Sistema                                      | 2 |
| 1.2 Unidades Internas                            | 2 |
| 1.3 Câmeras IP                                   | 2 |
| 1.4 Relatório Chamadas2                          | 2 |
| 1.4 Relatório Acessos 2                          | 2 |
| 1.5 Relatório Alarmes                            | 3 |
| 2 Atualização                                    | 3 |
| 2.1 Ferramenta Config Tool                       | 3 |
| 2.2 Execução da ferramenta Config Tool           | 3 |
| 2.3 Configuração do IP no Config Tool            | 3 |
| 2.4 Procurar dispositivos                        | 3 |
| 2.5 Senha do dispositivo                         | 3 |
| 2.6 Função Config Disp                           | 1 |
| 2.7 Atualização dos dispositivos                 | 1 |
| 2.8 Atualização em lote                          | 1 |
| 2.9 Seleção do arquivo correspondente ao produto | 1 |
| 2.10 Acessando a interface Web                   | 5 |
| 2.11 Restaurar padrão5                           | 5 |
| 3 Sincronização5                                 | 5 |
| 3.1 Usuário de Acesso                            | 5 |
| 3.2 PVIP em modo cliente6                        | ŝ |
| 4 Links                                          | ŝ |
| 4.1 CONFIGTOOL                                   | 5 |
| 4.2 PVIP10006                                    | ŝ |
| 4.3 CVIP1000                                     | 5 |
| 4.4 TVIP 500/1000/20006                          | 5 |

## 1 Cuidados com o processo de atualização.

- Faça o backup do PVIP1000 ou CVIP 1000 pela interface web antes de efetuar a atualização.

- Utilize a placa de rede cabeada.

- Não utilize Wifi .

- Durante o processo de atualização, nunca desligue o equipamento da rede elétrica, ou interrompa o processo de atualização, pois há risco de danos ao equipamento, não cobertos pela garantia.

Obs: Se for utilizar um notebook, certifique que o nível de bateria esteja acima de 50%.

## Faça o backup do PVIP1000 ou CVIP 1000 pela interface web

## 1.1 Sistema

Clique em Exportar config e salve o arquivo

| ▼Config. Sistema  | Sistema          | Backup/Restauração | Data e Hora |
|-------------------|------------------|--------------------|-------------|
| Sistema           |                  |                    |             |
| Unidades Internas | Exportar config. | Importar config.   | Padrão      |
| Config de Rede    |                  |                    |             |

### 1.2 Unidades Internas

Clique em **Exportar config** e salve todas as configurações "individualmente" de usuário, informações de usuário, informações do cartão RFID e senha do usuário.

| Adicionar Limpar Importar config. Exportar config. |
|----------------------------------------------------|

## 1.3 Câmeras IP

Clique em Exportar config e salve o arquivo

|        | Importar config. | Exportar config. |
|--------|------------------|------------------|
| 1.4 Re | elatório Chamad  | as               |

Clique em Exportar config e salve o arquivo

|        | Importar config. | Exportar config. |
|--------|------------------|------------------|
| 1.4 Re | latório Acessos  |                  |

Clique em Exportar config e salve o arquivo

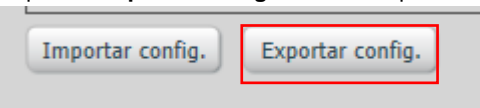

#### 1.5 Relatório Alarmes

Clique em Exportar config e salve o arquivo

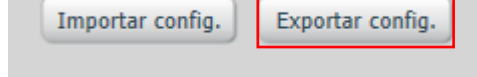

# 2 Atualização

2.1 Ferramenta Config Tool

Instale a ferramenta Config Tool Versão 3.00.0, se você já possui a ferramenta instalada confira a versão na tela se está realmente atualizada.

| Sobre                                  | × |
|----------------------------------------|---|
|                                        |   |
|                                        |   |
| Config Tool 3.00.0                     |   |
| Copyright(C) 2018 All Rights Reserved. |   |
| http://www.intelbras.com.br            |   |
|                                        |   |
|                                        |   |

## 2.2 Execução da ferramenta Config Tool

Clique em Parâmetros.

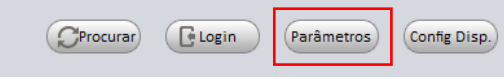

## 2.3 Configuração do IP no Config Tool

No campo IP de Início, insira a faixa de IP dos dispositivos e clique em OK.

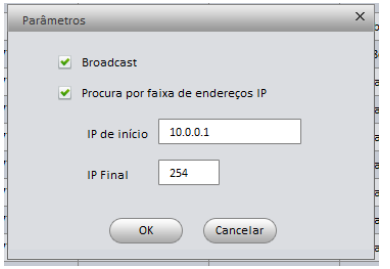

## 2.4 Procurar dispositivos

Clique em Procurar e aguarde até localizar todos os dispositivos.

| Númer | ro de dispositivo | s: 1      | IPv4 😻 Todos | <b>v</b> pvip |               | Q        |                   | Login Par     | âmetros   | Config Disp. |
|-------|-------------------|-----------|--------------|---------------|---------------|----------|-------------------|---------------|-----------|--------------|
| No.   | Тіро              | Modelo    |              | Porta         | Máscara       | Gateway  | MAC               | SN.           | Versão    | Operação     |
| 1     | SVIP              | PVIP 1000 | 10.0.0.251   | 37777         | 255.255.255.0 | 10.0.0.1 | 4c:11:bf:39:c6:82 | 5YVD4100094E3 | 3.030.000 | *e           |

## 2.5 Senha do dispositivo

Caso o usuário e senha do dispositivo esteja diferente do padrão de fábrica, (usuário: adimin e Senha: admin) utilize a opção Login para alterar.

| Nú | mero de dispositiv | os: <b>1</b> | IPv4 💙 Todos | <b>v</b> pvip | )             | Q        |                   | Login Pa      | râmetros  | Config Disp. |
|----|--------------------|--------------|--------------|---------------|---------------|----------|-------------------|---------------|-----------|--------------|
| No | Тіро               | Modelo       |              | Porta         | Máscara       | Gateway  | MAC               | SN.           | Versão    | Operação     |
| 1  | SVIP               | PVIP 1000    | 10.0.0.251   | 37777         | 255.255.255.0 | 10.0.0.1 | 4c:11:bf:39:c6:82 | 5YVD4100094E3 | 3.030.000 | * e          |

## 2.6 Função Config Disp

Clique em Config Disp

| Númei | ro de dispositivo | s: <b>1</b> | IPv4 💟 Todos | <b>v</b> pvip |               | Q        | CProcurar         | Login Par     | râmetros  | Config Disp. |
|-------|-------------------|-------------|--------------|---------------|---------------|----------|-------------------|---------------|-----------|--------------|
| No.   | Тіро              | Modelo      |              | Porta         | Máscara       | Gateway  | MAC               | SN.           | Versão    | Operação     |
| 1     | SVIP              | PVIP 1000   | 10.0.0.251   | 37777         | 255.255.255.0 | 10.0.0.1 | 4c:11:bf:39:c6:82 | 5YVD4100094E3 | 3.030.000 | *е           |

## 2.7 Atualização dos dispositivos

Selecione os dispositivos a serem atualizados

| No. | Тіро | Modelo    | IP         |
|-----|------|-----------|------------|
| 1   | SVIP | PVIP 1000 | 10.0.0.251 |
| 2   | SVIP | PVIP 1000 | 10.0.0.247 |
| 3   | SVIP | PVIP 1000 | 10.0.0.253 |
| 4   | SVIP | PVIP 1000 | 10.0.0.250 |

## 2.8 Atualização em lote

Selecione a opção Atualização em lote e clique em Iniciar

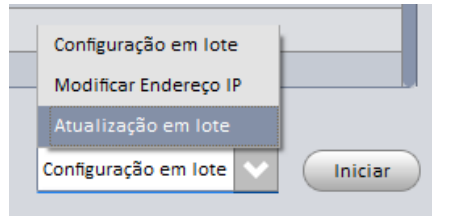

#### 2.9 Seleção do arquivo correspondente ao produto

Clique em Abrir e selecione o arquivo correspondente aos dispositivos a serem atualizados e clique em OK e aguarde a atualização dos dispositivos

CVIP1000 = Intelbras\_CVIP\_SIP\_V3.080.R.20200522 PVIP1000 = Intelbras\_PVIP\_SIP\_V3.080.R.20200522 TVIP 500/1000/2000 = Intelbras\_TVIP\_500\_1000\_2000\_SIP\_V3.080.R.20200423

| Atualização em lote     |                                                    | × |
|-------------------------|----------------------------------------------------|---|
| Número de dispositivos: | 1                                                  |   |
| Arquivo de Firmware:    | 08.R.2020/Intelbras_PVIP_SIP_V3.080.R.20200522.bin |   |
|                         | OK Cancelar                                        |   |
| L                       |                                                    |   |

| No. | Porta | MAC               | Status atualização   | Progress | Nota |
|-----|-------|-------------------|----------------------|----------|------|
| 1   | 37777 | 38:af:29:ca:df:f2 | Enviando atualização | 83%      |      |

#### 2.10 Acessando a interface Web

Acesse a interface web do PVIP1000 (padrão de fábrica 10.0.0.253) ou CVIP1000 (padrão de fábrica 10.0.0.252).

| 🥔 PVIP-Intelbras - Internet Explorer |        |  |  |  |  |
|--------------------------------------|--------|--|--|--|--|
|                                      | 0.253/ |  |  |  |  |
| Ø PVIP-Intelbras                     | ×      |  |  |  |  |

## 2.11 Restaurar padrão

Entre no menu Usuários de Acesso e clique em Restaurar padrão.

| PVIP-Intelbras                                  | × (                |                  |                 |                        |           | 0      |       |
|-------------------------------------------------|--------------------|------------------|-----------------|------------------------|-----------|--------|-------|
| $\leftrightarrow$ $\rightarrow$ $C$ (i) Não seg | guro   10.0.0.253  |                  |                 |                        |           |        | • ☆ : |
| intelbra <i>r</i>                               | PVIP 1000          |                  |                 |                        |           |        |       |
| <b>▼</b> Config. Sistema                        | Usuários de Acesso |                  |                 |                        |           |        |       |
| Sistema                                         | Índice             | Usuário          | Grupo de acesso | Comentário             | Modificar | Apagar |       |
| Unidades Internas                               | 1                  | admin            | Administrador   | Conta de administrador | Ø         | •      |       |
| Config. de Rede                                 | 2                  | svip             | Usuário         | Conta de usuário       | Ø         | •      |       |
| Config. de Video                                |                    |                  |                 |                        |           |        |       |
| Mensagem de Texto                               |                    |                  |                 |                        |           |        |       |
| Cameras IP                                      |                    |                  |                 |                        |           |        |       |
| Conting LIPNIP                                  |                    |                  |                 |                        |           |        |       |
| P Coning, OF NP Relatórios                      |                    |                  |                 |                        |           |        |       |
|                                                 |                    |                  |                 |                        |           |        |       |
| ▶ Sair                                          |                    |                  |                 |                        |           |        | -     |
|                                                 | Adicionar usuário  | Restaurar padrão |                 |                        |           |        |       |
|                                                 |                    |                  |                 |                        |           |        |       |
|                                                 |                    |                  |                 |                        |           |        | _     |
|                                                 |                    |                  |                 |                        |           |        |       |
|                                                 |                    |                  |                 |                        |           |        |       |
|                                                 |                    |                  |                 |                        |           |        |       |
|                                                 |                    |                  |                 |                        |           |        |       |
|                                                 |                    |                  |                 |                        |           |        |       |
|                                                 |                    |                  |                 |                        |           |        |       |
|                                                 |                    |                  |                 |                        |           |        |       |
|                                                 |                    |                  |                 |                        |           |        |       |

| 10.0.253 diz                    |    |          |
|---------------------------------|----|----------|
| Restaurar padrão, clique em OK! |    |          |
|                                 | ОК | Cancelar |

Importante: Após o passo anterior, as senhas de acesso a interface WEB retornarão para o padrão de fabrica.

Usuário web nível administrador: admin Senha web nível administrador: admin Usuário web nível usuário: svip Senha web nível usuário: intelbras01

# 3 Sincronização

### 3.1 Usuário de Acesso

Os campos sinalizados abaixo em vermelho deverão conter o mesmo usuário e senha de usuário web.

| intelbra <i>r</i>  | PVIP 1000          |                  |                 |                        |           |        |  |
|--------------------|--------------------|------------------|-----------------|------------------------|-----------|--------|--|
| ▼ Config. Sistema  | Usuários de Acesso |                  |                 |                        |           |        |  |
| Sistema            | Índice             | Usuário          | Grupo de acesso | Comentário             | Modificar | Apagar |  |
| Unidades Internas  | 1                  | admin            | Administrador   | Conta de administrador |           | •      |  |
| Config. de Rede    | 2                  | svip             | Usuário         | Conta de usuário       |           | •      |  |
| Config. de Vídeo   |                    |                  |                 |                        |           |        |  |
| Mensagem de Texto  |                    |                  |                 |                        |           |        |  |
| Câmeras IP         |                    |                  |                 |                        |           |        |  |
| Usuários de Acesso |                    |                  |                 |                        |           |        |  |
| Config. UPNP       |                    |                  |                 |                        |           |        |  |
| Relatórios         |                    |                  |                 |                        |           |        |  |
| Status             |                    |                  |                 |                        |           |        |  |
| Sair               |                    |                  |                 |                        |           |        |  |
|                    | Adicionar usuário  | Restaurar padrão |                 |                        |           |        |  |
|                    |                    |                  |                 |                        |           |        |  |
|                    |                    |                  |                 |                        |           |        |  |
|                    |                    |                  |                 |                        |           |        |  |

Padrão de fábrica: Usuário web: svip Senha web: intelbras01

3.2 PVIP em modo cliente.

| intelbra <i>r</i>                                                                                                    | VIP 1000                                                                                                    |                                                                                      |                           |                                     |                |
|----------------------------------------------------------------------------------------------------|----------------------------------------------------------------------------------------------------|--------------------------------------------------------------------------------------|---------------------------|-------------------------------------|----------------|
| <ul> <li>Config. Sistema</li> <li>Sistema</li> <li>Unidades Internas</li> <li>Config. de Rede</li> <li>Config. de Vídeo</li> <li>Mensagem de Texto</li> <li>Cámeras IP</li> <li>Usuários de Acesso</li> <li>Config. UPNP</li> <li>Relatórios</li> <li>Status</li> <li>Sair</li> </ul> | TCP/IP     Config. de SIF       IP do servidor SIP(CVIP)     Porta do servidor SIP       Nome de usuário     Senha SIP       Domínio SIP     Usuário da interface Web(CVIP)       Senha da interface Web(CVIP)     Habilitar PVIP como servidor SIP | Config. de p<br>10 0 0<br>5060<br>8001<br>Intelbras<br>(usar esta opção apenas<br>OK | ortas<br>252<br>(1~65535) | DDNS<br>endo usado o CVIF<br>Padrão | Intelbras DDNS |

\*Maiores informações consulte o manual dos produtos.

O tempo de sincronização dos terminais TVIPS com o servidor SIP (PVIP1000 ou CVIP1000) podem ser de até 10 minutos posterior a alteração, atualização, inicialização ou reinicialização.

# 4 Links

### 4.1 CONFIGTOOL

http://backend.intelbras.com/sites/default/files/2019-07/Intelbras\_ConfigTool\_Portuguese\_V3.00.0.T.180322.exe\_.zip

#### 4.2 PVIP1000

http://backend.intelbras.com/sites/default/files/2020-06/Intelbras\_PVIP\_SIP\_V3.080.R.20200522.bin\_0.zip

## 4.3 CVIP1000

http://backend.intelbras.com/sites/default/files/2020-06/Intelbras\_CVIP\_SIP\_V3.080.R.20200522.bin\_0.zip

#### 4.4 TVIP 500/1000/2000

http://backend.intelbras.com/sites/default/files/2020-06/Intelbras\_TVIP\_500\_1000\_2000\_SIP\_V3.080.R.20200423%282%29.bin\_.zip